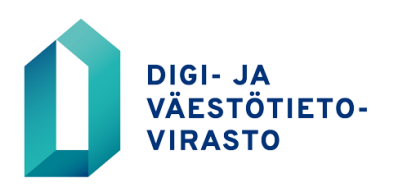

# VTJkysely

## Käyttäjän ohje

Varmennekortilla kirjautuminen VTJkyselyyn

26.4.2023

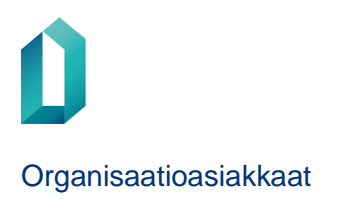

### Sisällysluettelo

| 1 | VARMENNEKORTIN KÄYTTÖÖNOTTO VTJKYSELYYN KIRJAUTUMISESSA | 2 |
|---|---------------------------------------------------------|---|
| 2 | SISÄÄNKIRJAUTUMINEN VARMENNEKORTIN KÄYTTÖÖNOTON JÄLKEEN | 5 |
| 3 | ULOSKIRJAUTUMINEN VARMENNEKORTIN KÄYTTÖÖNOTON JÄLKEEN   | 5 |
| 4 | SISÄÄNKIRJAUTUMINEN VARMENNEKORTIN PUUTTUESSA           | 6 |
| 5 | VARMENNEKORTIN VAIHTUMINEN                              | 6 |
| 6 | ONGELMATILANTEET                                        | 7 |
|   |                                                         |   |

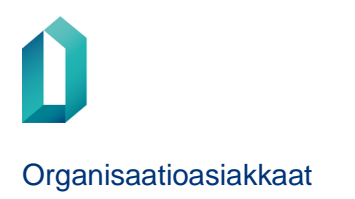

#### 1 VARMENNEKORTIN KÄYTTÖÖNOTTO VTJKYSELYYN KIRJAUTUMISESSA

1. Kirjaudu VTJkyselyyn käyttäjätunnuksellasi ja salasanallasi.

| DIGI- JA VÄESTÖTIETOVIRASTO<br>MYNDIGHETEN FÖR DIGITALISERING OCH BEFOLKNINGSDATA         |                                                                       |
|-------------------------------------------------------------------------------------------|-----------------------------------------------------------------------|
|                                                                                           | Suomeksi <u>På Svenska</u>                                            |
| Tervetuloa                                                                                | Kirjaudu käyttäjätunnuksella                                          |
| Palvelu https://vtjkysely.2016.vrk.fi vaatii<br>sisäänkirjautumisen.                      | Käyttäjätunnus:                                                       |
| Ohje                                                                                      | Kirjaudu sisään                                                       |
| Jos sisäänkirjautuminen ei onnistu, tilaa uusi<br>salasana tai ota yhteys käyttäjätukeen. |                                                                       |
| <u>Tilaa uusi salasana</u>                                                                | Kirjaudu varmennekortilla                                             |
| Käyttäjätuki: p. 020 343 433 (pvm/mpm)                                                    | Ennen sisäänkirjautumista varmista, että kortti on<br>kortinlukijassa |
| Vartti-käyttäjätuki: vartti@dvv.fi                                                        |                                                                       |
| Kirjaudu ulos käytön jälkeen ja sulje käyttämäsi<br>selainikkunat.                        | Varmennekortti                                                        |

2. Valitse Käyttäjän toiminnot -valikosta Liitä varmennekortti.

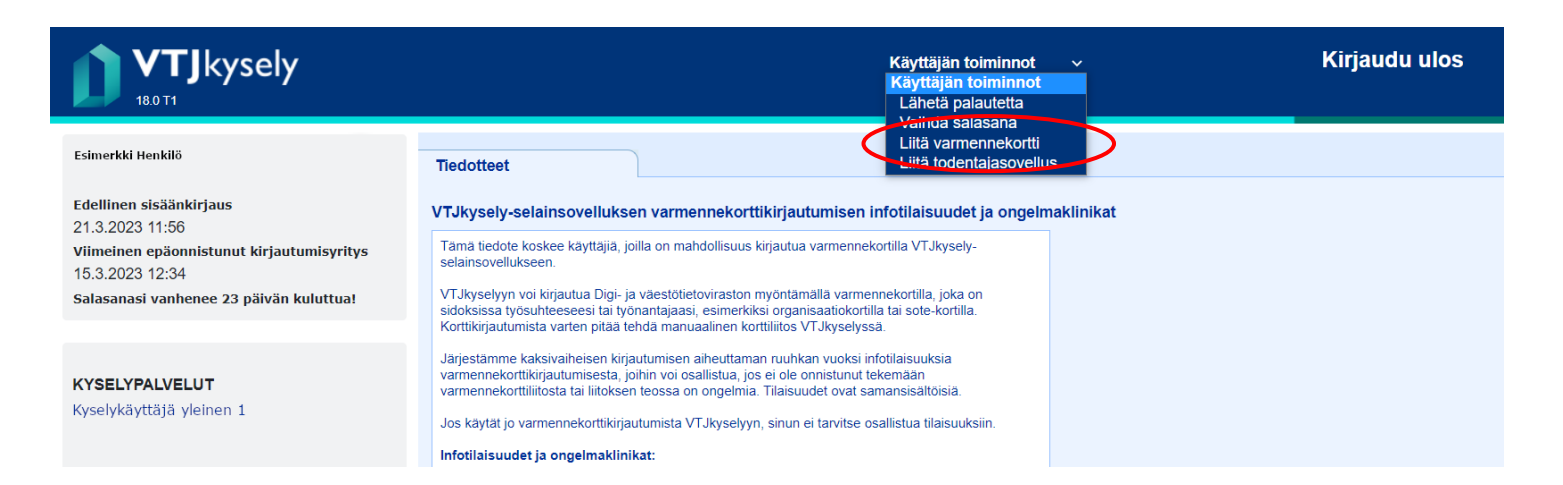

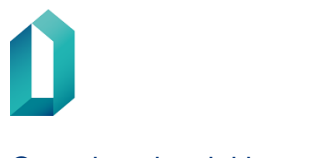

#### Organisaatioasiakkaat

26.4.2023

|                                                                                                    | Esimerkki Henkliö<br>Edellinen sisäänkirjaus<br>21.3.2023 10.03<br>Viimeinen epäonnistunut kirjautumisyrity<br>15.3.2023 12.34<br>Salasanasi vanhenee 23 päivän kuluttua! | jäpalvelut                             |  |  |
|----------------------------------------------------------------------------------------------------|----------------------------------------------------------------------------------------------------|----------------------------------------|--|--|
|                                                                                                    | Esimerkki Henkilö<br>Edellinen sisäänkirjaus                                                                                                    | Tiedotteet                             |  |  |
| Esimerkki<br>Edellinen s<br>21.3.2023 ti<br>Viimeinen<br>15.3.2023 ti<br>Salasanasi<br>VaihDa SA<br>LIITÄ VARI<br>LIITÄ TODI<br>PA SVENS | 21.5.2023 1003<br>Viimeinen epäonistunut kirjautumisyritys<br>15.3.2023 12:34<br>Salasanasi vanhenee 23 päivän kuluttua!                                                  | Linkit palveluihin<br><u>VTJkysely</u> |  |  |
|                                                                                                    | VAIHDA SALASANA                                                                                                    |                                        |  |  |
| <i></i>                                                                                                    | LIITÄ VARMENNEKORTTI<br>LIITÄ TODENTAJASOVELLUS                                                                                                    |                                        |  |  |
|                                                                                                    | PA SVENSKA                                                                                                    |                                        |  |  |

#### 3. Valitse Liitä varmennekortti.

Näytölle tulee ohjeet varmennekortin yhdistämiseksi käyttäjätunnukseen. Valitse Jatka.

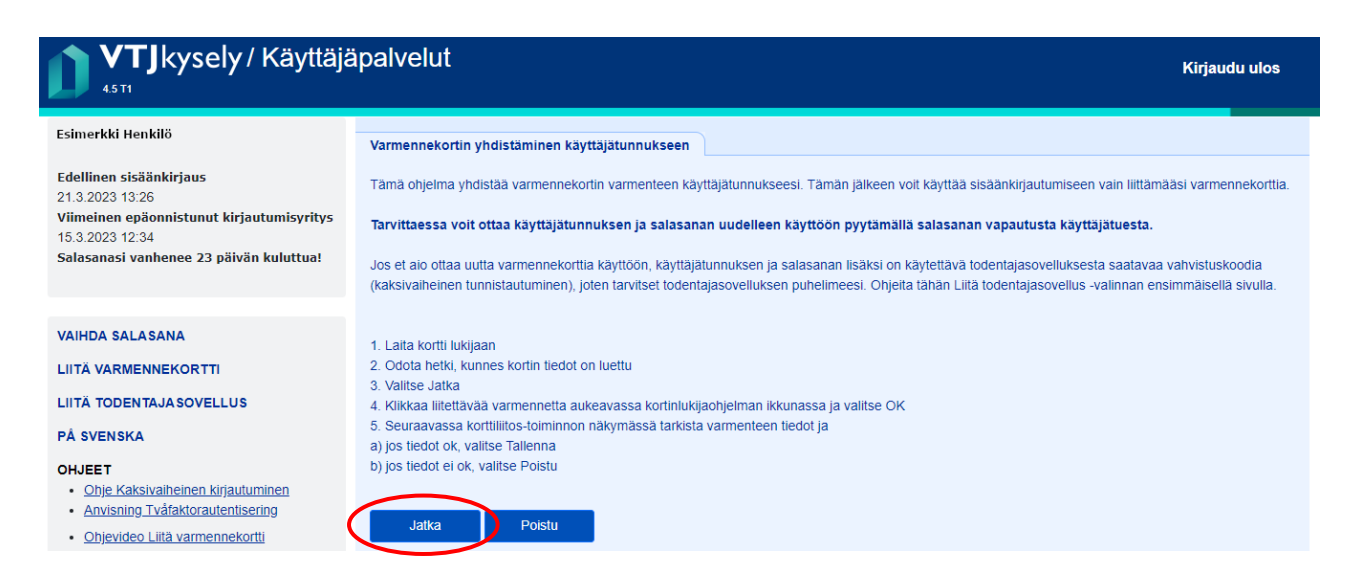

4. Valitse tarvittaessa oikea varmenne klikkaamalla sitä. Klikkaa OK.

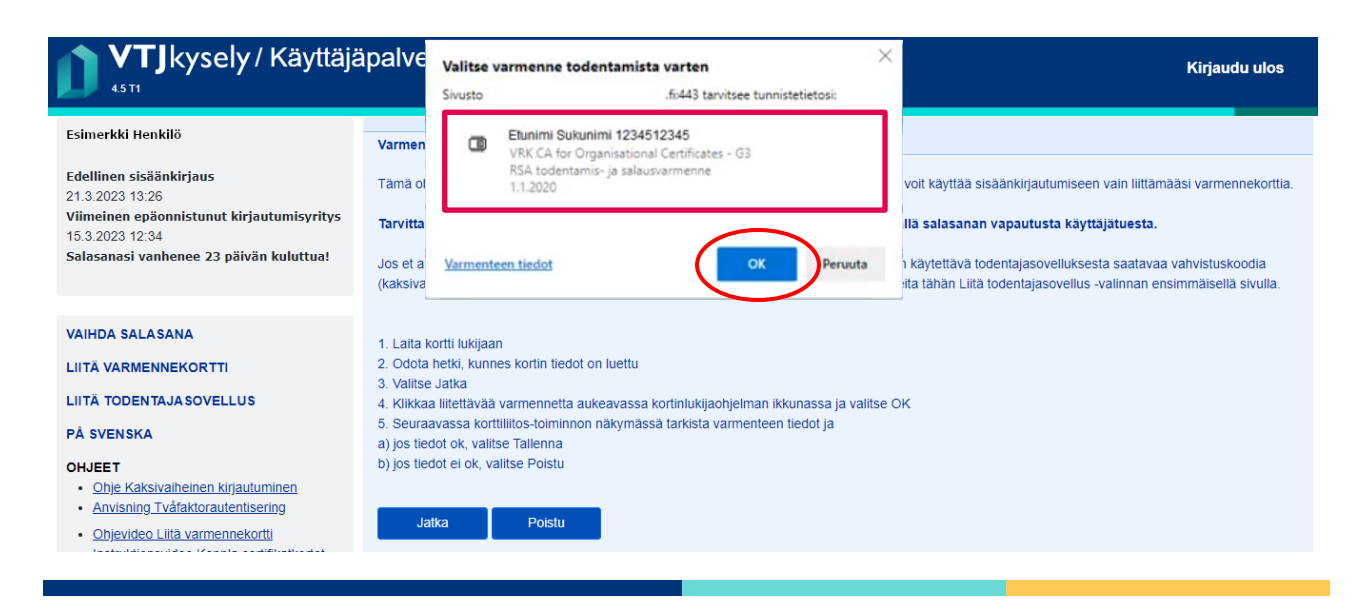

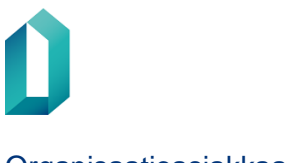

#### Organisaatioasiakkaat

#### 26.4.2023

5. Näytölle tulee PIN-koodin kysely. Syötä oma henkilökohtainen tunnuslukusi ja klikkaa **OK**. PIN-koodia ei välttämättä kysytä jokaisella kerralla.

| <b>VTJ</b> kysely / Käyttäjä                                                            | alvelut Kirjaudu ulos                                                                                                    |
|-----------------------------------------------------------------------------------------|----------------------------------------------------------------------------------------------------|
| Esimerkki Henkilö                                                                       | Varmennekortin yhdi                                                                                                    |
| Edellinen sisäänkirjaus<br>21.3.2023 13:26<br>Viimeinen epäonnistunut kirjautumisyritys | Tämä ohjelma yhdistää                                                                                                    |
| 15.3.2023 12:34<br>Salasanasi vanhenee 23 päivän kuluttua!                              | Anna PIN-koodi<br>Jos et aio ottaa uutta v<br>įkaksivaiheinen tunnist                                                                                                    |
| VAIHDA SALASANA                                                                         |                                                                                                    |
| LIITÄ VARMENNEKORTTI                                                                    | 2. Odota hetki, kunnes luona audut on tooka<br>Vulitee latka                                                                                                    |
| LIITÄ TODENTAJA SOVELLUS                                                                | <ul> <li>Viinkoo oukus</li> <li>Viinkoo oukus</li> <li>Viinkooo</li></ul> |
| PÅ SVENSKA                                                                              | 5. Seuraavassa korttiliitos-toiminnon näkymässä tarkista varmenteen tiedot ja<br>a) jos tiedot ok, valitse Tallenna                                                                                                    |
| OHJEET                                                                                  | b) jos tiedot ei ok, valitse Poistu                                                                                                    |
| Ohje Kaksivaiheinen kirjautuminen     Anvisning Tvåfaktorautentisering                  | Jatka Poistu                                                                                                    |
| <ul> <li><u>Ohjevideo Liitä varmennekortti</u></li> </ul>                               |                                                                                                    |

6. Näytölle tulevat varmennekortin tiedot. Valitse Tallenna.

| VTJkysely/Käyttäjä                                                                      | äpalvelut         | Kirjaudu ulo <sub>s</sub>                                                                                   |
|-----------------------------------------------------------------------------------------|-------------------|----------------------------------------------------------------------------------------------------|
| Esimerkki Henkilö                                                                       | Varmennekortin yh | distäminen käyttäjätunnukseen                                                                               |
| Edellinen sisäänkirjaus<br>21.3.2023 13:26<br>Viimeinen enäennistunut kirjautumisuritus | Varmennekortin ti | edot                                                                                                    |
| 15.3.2023 12:34<br>Salasanasi vanhenee 23 päivän kuluttua!                              | Myöntäjä          | C=FI, O=Digi- ja vaestotietovirasto CA, OU=Organisaatiovarmenteet, CN=DVV Organisational Certificates - G4R |
|                                                                                         | Myönnetty         | C=FI, O=Digi- ja väestötietovirasto, SERIALNUMBER=12345678A, G=Nimi, SN=Nimi, CN=Nimi 12345678A             |
| VAIHDA SALASANA                                                                         | Sähköposti        | esimerkki@esimerkki.fi                                                                                      |
| LIITÄ VARMENNEKORTTI                                                                    |                   |                                                                                                    |
| LIITÄ TODENTAJASOVELLUS                                                                 | Tallenna          | Poistu                                                                                                    |
| PÅ SVENSKA                                                                              |                   |                                                                                                    |

7. Seuraavaksi saat ilmoituksen, että varmennekortti on liitetty käyttäjätunnukseen. Valitse **Kirjaudu ulos**, sulje selain ja kirjaudu sisään varmennekortilla uudessa selainistunnossa. Vaihtoehtoisesti voit myös siirtyä suoraan VTJkyselyyn sivulla olevasta linkistä.

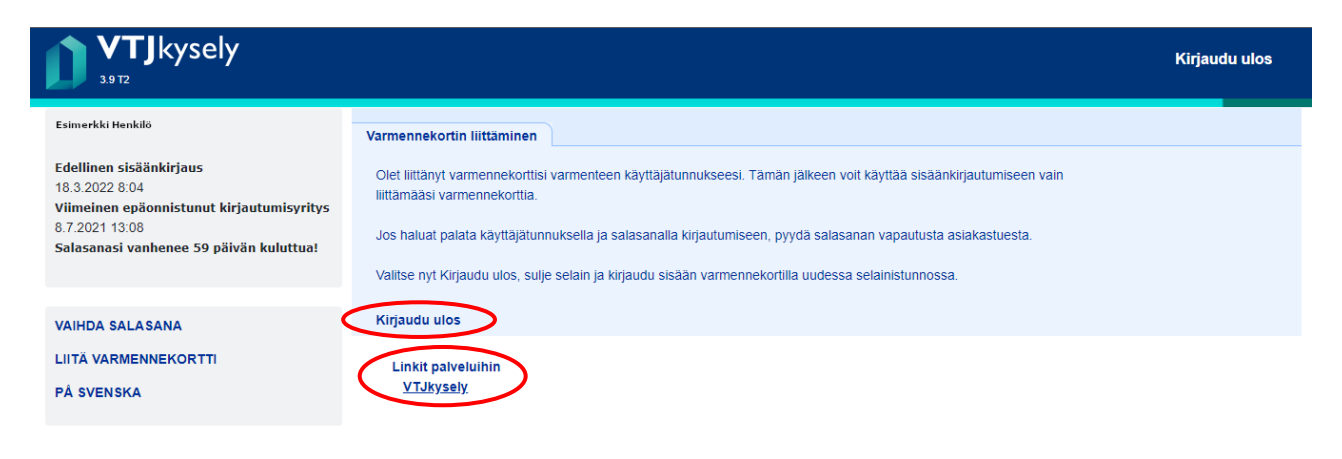

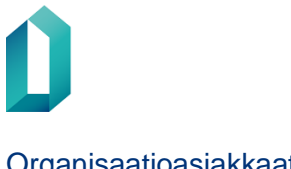

#### Organisaatioasiakkaat

#### 26.4.2023

8. Liitettyäsi varmennekortin edellä olleiden ohjeiden mukaan käyttäjätunnukseesi, voit nyt kirjautua VTJkyselyyn varmennekortilla ja PIN-koodilla.

| DIGI- JA VÄESTÖTIETOVIRASTO<br>MYNDIGHETEN FÖR DIGITALISERING OCH BEFOLKNINGSDATA         |                                                    |
|-------------------------------------------------------------------------------------------|----------------------------------------------------|
|                                                                                           | Suomeksi <u>På Svenska</u>                         |
| Tervetuloa                                                                                | Kirjaudu käyttäjätunnuksella                       |
| Palvelu https://vtjkysely.2016.vrk.fi vaatii<br>sisäänkirjautumisen.                      | Käyttäjätunnus:<br>Salasana:                       |
| Ohje                                                                                      | Kirjaudu sisään                                    |
| Jos sisäänkirjautuminen ei onnistu, tilaa uusi<br>salasana tai ota yhteys käyttäjätukeen. |                                                    |
| <u>Tilaa uusi salasana</u>                                                                | Kirjaudu varmennekortilla                          |
| Käyttäjätuki: p. 020 343 433 (pvm/mpm)                                                    | Ennen sisäänkirjautumista varmista, että kortti on |
| Vartti-käyttäjätuki: <u>vartti@dvv.fi</u>                                                 | Koruniukijassa.                                    |
| Kirjaudu ulos käytön jälkeen ja sulje käyttämäsi<br>selainikkunat.                        | Varmennekortti                                     |

Valitse tarvittaessa varmenne ja syötä PIN-koodi.

| Valitse v | varmenne todentamista varten                                                                                                | $\times$ | 💠 Käyttäjän tunnistus                                                            | ×        |
|-----------|----------------------------------------------------------------------------------------------------|----------|----------------------------------------------------------------------------------|----------|
| Sivusto   | .fi:443 tarvitsee tunnistetie                                                                                               |          | ٦                                                                                |          |
| G         | Etunimi Sukunimi 1234512345<br>VRK CA for Organisational Certificates - G3<br>RSA todentamis- ja salausvarmenne<br>1.1.2020 |          | DIGI- JA VÄESTÖTIETOVIRASTO<br>MYNDIGHETEN FÖR DIGITALISERING OCH BEFOLKNINGSDAT | <b>D</b> |
|           |                                                                                                    |          | perustumusluku                                                                   | 1        |
| Varmente  | ok OK                                                                                                    | Peruuta  | Peruuta                                                                          |          |

Varmennekortin tunnistus voi kestää muutaman sekunnin. Älä poista korttia. Jos et sulkenut välillä selainta, ei palvelu välttämättä kysy PIN-koodia, vaan pääset suoraan VTJkyselyyn.

#### SISÄÄNKIRJAUTUMINEN VARMENNEKORTIN KÄYTTÖÖNOTON JÄLKEEN 2

Varmennekortin liittämisen jälkeen et voi enää kirjautua VTJkyselyyn käyttäjätunnuksella ja salasanalla. Korttiliitoksen voi poistaa käytöstä ainoastaan tilaamalla uuden salasanan.

Palveluun kirjautuminen tapahtuu aina valitsemalla sisäänkirjautumissivulla varmennekorttipainike, jonka jälkeen annetaan asiointikortin henkilökohtainen PIN-koodi.

#### ULOSKIRJAUTUMINEN VARMENNEKORTIN KÄYTTÖÖNOTON JÄLKEEN 3

VTJkyselystä kirjaudutaan ulos Kirjaudu ulos -linkistä, joka näkyy palvelun jokaisen sivun yläpalkissa. Palvelusta tulee kirjautua ulos aina ennen varmennekortin poistamista lukijasta.

Tietoturvasyistä on uloskirjautumisen jälkeen suljettava avoinna olevat selainikkunat sekä poistuttaessa työasemalta poistettava varmennekortti kortinlukijasta.

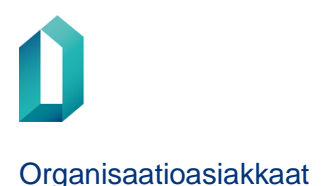

#### 4 SISÄÄNKIRJAUTUMINEN VARMENNEKORTIN PUUTTUESSA

Jos et pysty käyttämään varmennekorttiasi, voit poistaa varmennekorttikirjautumisen käytöstä tilaamalla uuden salasanan. Tämän jälkeen voit kirjautua VTJkyselyyn käyttäjätunnuksella ja salasanalla.

Sinun tulee tietää käyttäjätunnuksesi ja ensimmäisellä kirjautumiskerralla valitsemasi turvakysymyksen vastaus. Jos et muista käyttäjätunnustasi, ole yhteydessä oman organisaatiosi VTJkyselyn vastuu- tai pääkäyttäjään, tai organisaationne VTJkyselyn käyttöoikeuksia myöntävään tahoon.

Toimenpiteet varmennekortin puuttuessa:

- Soita käyttäjätukeen: 020 343 433 (avoinna 24h)
- Kerro että olet aiemmin kirjautunut varmennekortilla, mutta nyt se ei ole mahdollista ja tarvitset uuden salasanan kirjautuaksesi käyttäjätunnuksella
- Sinulta kysytään käyttäjätunnus, missä organisaatiossa käytät VTJkyselyä ja sähköpostiosoitteesi
- Lisäksi sinulta kysytään itse valitsemasi turvakysymys
- Saat sähköpostilla uuden salasanan, jolloin voit kirjautua taas käyttäjätunnuksella ja salasanalla

Kun sinulla on taas varmennekortti käytössäsi, voit liittää sen uudelleen VTJkyselyyn ja kirjautua palveluun jatkossa sillä. Varmennekortin uudelleen käyttöönotto tapahtuu luvussa 1 kuvatulla tavalla.

Jos varmennekorttisi PIN-koodi on lukossa, ota yhteys oman organisaatiosi varmennekorteista vastaavaan henkilöön.

#### 5 VARMENNEKORTIN VAIHTUMINEN

Jos kortissa oleviin tietoihin tai varmenteen tietosisältöön tulee mitä tahansa muutoksia, tulee tilata uusi kortti. Varmenteessa ja kortissa tulee olla aina ajantasaiset tiedot. Uusi kortti tilataan organisaation varmennekorteista vastaavalta henkilöltä.

Jos saat uuden varmennekortin, tulee sinun sen käyttöönottamiseksi kirjautua VTJkyselyyn käyttäjätunnuksella ja salasanalla (pyydä salasana asiakastuesta). Liitä sen jälkeen uusi varmennekorttisi VTJkyselyyn kuten luvussa 1 on kuvattu. Nimenmuutostilanteissa pyydä myös organisaatiosi VTJkyselyn vastuu- tai pääkäyttäjää päivittämään muuttuneet tietosi VTJkyselyyn.

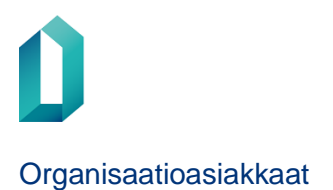

#### **6 ONGELMATILANTEET**

Ongelmatilanteissa sinun tulee ensisijaisesti ottaa yhteyttä **oman organisaatiosi tekniseen tukeen**, erityisesti Internet-selaimen asetusten osalta. Muissa ongelmatilanteissa voit ottaa sähköpostitse yhteyttä osoitteeseen vtjkysely(at)dvv.fi. Kirjoita viestisi otsikoksi "Varmennekorttikirjautuminen".

DIGI- JA VÄESTÖTIETOVIRASTO